# Aruba Remote Access Point

Simplified Configuration Guide to Accelerate Deployment

Version 1 – March 18, 2020 Prepared by: Ayman Mukaddam Email: ayman.mukaddam@hpe.com

# Contents

| 1 | Intr | oduction                                                        | .3  |
|---|------|-----------------------------------------------------------------|-----|
| 2 | Hig  | h Level Architecture                                            | .3  |
| 3 | Hig  | h Level Steps & Pre-requisites                                  | .4  |
|   | 3.1  | RAP needs to learn controller IP                                | .4  |
|   | 3.2  | RAP needs to reach controller IP on UDP Port 4500               | .4  |
|   | 3.3  | RAP needs to authenticate successfully                          | . 5 |
|   | 3.4  | RAP needs to be assigned an IP address from controller          | . 5 |
|   | 3.5  | RAP needs to be configured in a group                           | . 5 |
| 4 | AOS  | 5 6 – RAP Configuration (8 Steps)                               | .5  |
|   | 4.1  | Scenario 1 – Staging the RAP as CAP then provisioning it as RAP | .5  |
|   | 4.2  | Scenario 2 – Converting an IAP to RAP                           | .9  |
|   | 4.3  | Scenario 3 – Using Aruba Activate (ZTP)                         | 13  |
| 5 | AOS  | 5 8 – RAP Configuration (8 Steps)                               | 14  |
|   | 5.1  | Scenario 1 – Staging the RAP as CAP then provisioning it as RAP | 14  |
|   | 5.2  | Scenario 2 – Converting an IAP to RAP                           | 18  |
|   | 5.3  | Scenario 3 – Using Aruba Activate (ZTP)                         | 21  |
| 6 | Sun  | nmary                                                           | 23  |
| 7 | Add  | litional Resources                                              | 23  |

# 1 Introduction

To help our customers maintain business continuity, we are sharing a brief technical configuration guide on how to setup Aruba Remote Access Points (RAPs) for both AOS 6 and AOS 8 deployments. If you need additional information, feel free to reach out to your local partner to help you implement a solution that meets your needs. Please note that this document doesn't cover all cases / requirements but is intended as a quick start guide to cater for the majority of our customer's immediate requirements.

# 2 High Level Architecture

At a high level, Aruba Remote AP will be deployed at the home office. It will establish an L2TP/IPSEC connection to the mobility controller located in the Headquarter. This AP can extend the same networks available at the office so employees can work from home as if they are in the office without needing additional VPN clients.

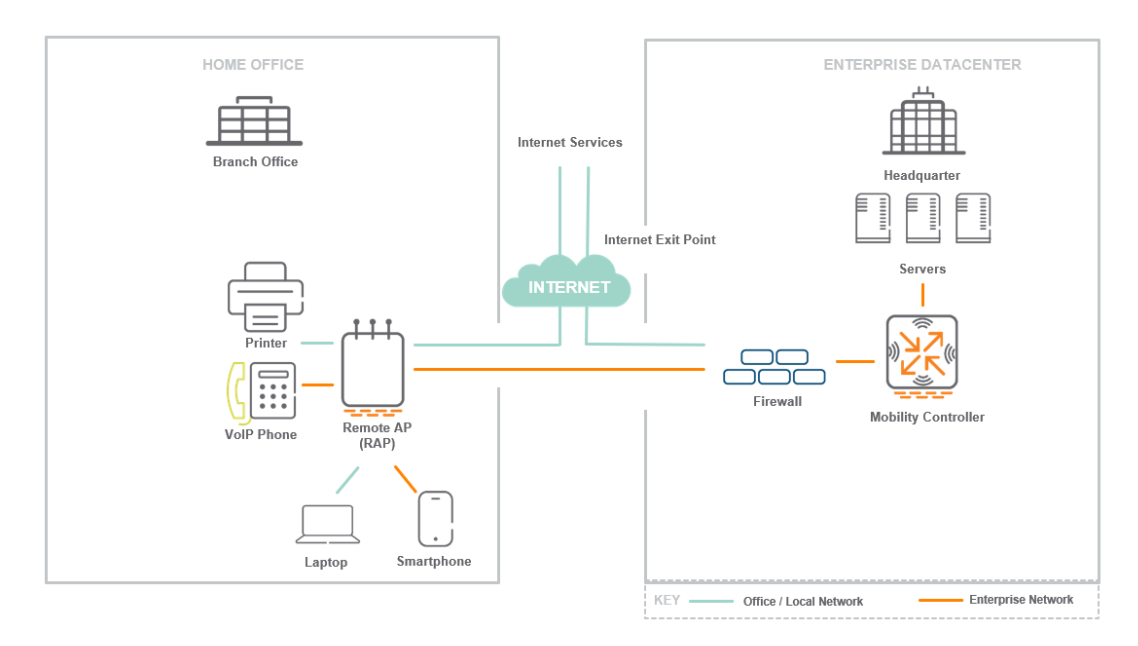

Figure 1: Aruba Remote Networking Solution - Home Office

Aruba offers specific AP models which are mainly intended to work as Remote APs since they offer additional wired ports, external power supply, desk-mount stands and optional PoE-out to power additional devices.

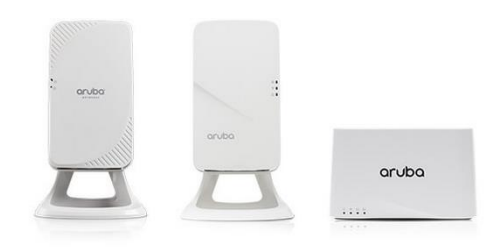

Figure 2: Remote Access Point with Desk-mount Stand

However, in reality, <u>any Aruba AP</u> can be configured to work as Remote AP making it easier for our customers to reuse their existing APs and deploy such solution faster without compromising on security.

From a centralized controller, the network admin can fully configure the <u>wireless networks & wired ports</u> of the RAPs in

- **Tunnel Mode** where all traffic is tunneled back to the corporate network
- Bridge Mode where traffic is bridged locally and not sent back to the corporate network
- **Split-Tunnel Mode** where the network admin decides which traffic is tunneled back and which traffic is bridged locally.

This offers the needed flexibility to extend the corporate network to the home office. If the chosen AP model has additional wired ports, the network admin can even configure them to connect additional devices like IP Phones, printers, PCs, switches ... etc. As such both the wired and wireless networks can be easily extended to the remote home office location. Needless to say, Aruba Remote APs also offer <u>zero</u> touch provisioning capability so the APs can be shipped to the site without initial configuration.

This document is intended to offer a brief quick guide on how to configure Aruba Remote APs. If you are interested to learn more about Aruba Remote Access Points and its unique capabilities, please check this link <u>https://www.arubanetworks.com/assets/eo/EO\_RemoteAccess.pdf</u>

Sections 3 to 5 cover how to configure Aruba RAP if you are using AOS 6 or AOS 8. The document explains the setups based on a single Mobility controller but similar logic can be applied with redundant controllers.

### 3 High Level Steps & Pre-requisites

There are five main pre-requisites for a RAP to establish connectivity to a controller.

### 3.1 RAP needs to learn controller IP

The RAP needs to learn the controller IP (which is reachable from Internet). This can be done in several ways:

- By staging the RAP as a regular campus AP and then provisioning it as RAP
- By converting an Instant AP to RAP AP
- Using Aruba Activate: Aruba RAPs will automatically attempt to communicate with Aruba internet-based cloud service (Aruba Activate) to learn the controller IP. This can offer real ZTP capability

#### 3.2 RAP needs to reach controller IP on UDP Port 4500

The RAP will build an IPSEC Tunnel to the Mobility Controller in HQ. The authentication can either be based on Pre-shared Key (PSK) or Certificates. To simplify the configuration, we will use the certificatebased authentication which leverages the built-in signed certificates available in all Aruba APs. The Remote AP needs to reach the Mobility Controller on UDP Port 4500 (NAT-T). The mobility controller can have a public IP itself or port forwarding needs to be configured from 3<sup>rd</sup> party devices like firewalls to Mobility Controller on port 4500.

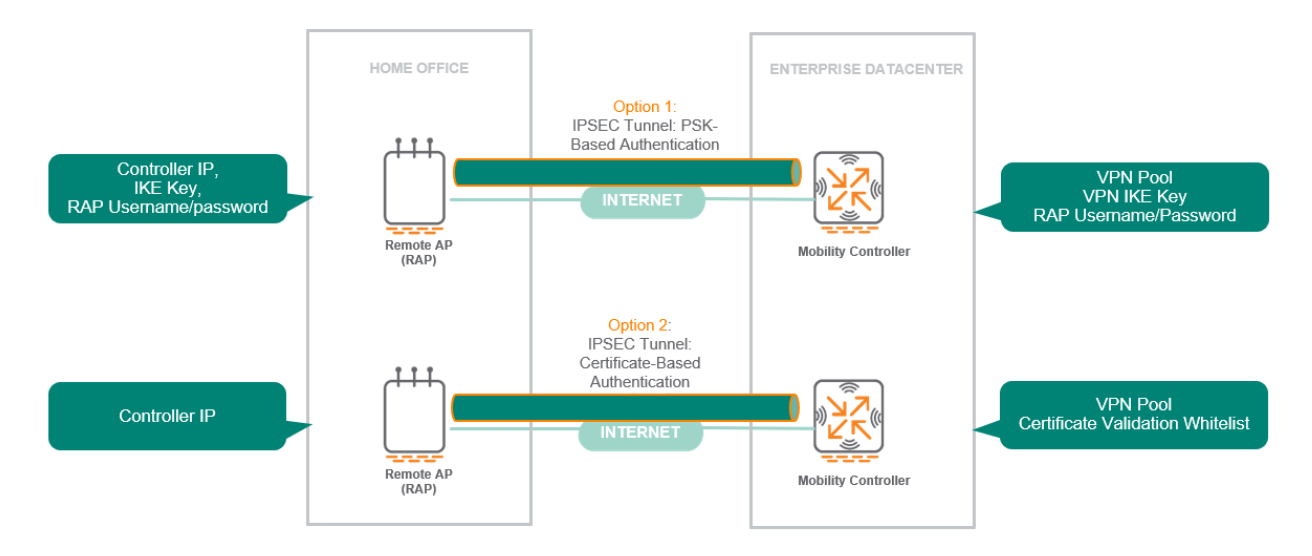

### 3.3 RAP needs to authenticate successfully

The controller will not accept connections from any RAP. Depending on which authentication option is being used, the controller needs to be configured to allow the desired RAPs. The easiest option is to use certificate-based authentication for RAPs and whitelisting the RAPs on the controller or ClearPass.

### 3.4 RAP needs to be assigned an IP address from controller

The controller needs to provide an IP address for the RAP (inner IPs). A VPN pool needs to be configured on the controller.

### 3.5 RAP needs to be configured in a group

The RAP needs to be placed in a group to inherit the configuration of that group. If no group is defined, the RAP will be placed in default group. The RAP will take the configuration of that group including wireless and wired settings. This will cater for Virtual AP Profiles, WLAN Profiles, AAA Profiles, AP System Profiles configuration...etc.

### 4 AOS 6 – RAP Configuration (8 Steps)

Section 4 includes the configurations based on AOS 6 setup. We have divided the configuration to 3 scenarios covering the majority of the deployment cases used by our customers.

### 4.1 Scenario 1 – Staging the RAP as CAP then provisioning it as RAP

Scenario 1 – Staging the RAP as CAP then provisioning it as RAP

Step 1: Connect the RAP to your network and let it join the controller like a regular CAP – Steps not shown here

Step 2: Create a group for Remote APs (Recommended)

|                                                                                                    | o Mob                            | ILITY CONTROL                                                                                | LER   WLC-           | VPN-1       |                    |
|----------------------------------------------------------------------------------------------------|----------------------------------|----------------------------------------------------------------------------------------------|----------------------|-------------|--------------------|
| Dashboard                                                                                                    | Monitoring                       | Configuration                                                                                | Diagnostics          | Maintenance | Save Configuration |
| WIZARDS<br>AP<br>Controller<br>Campus W<br>Remote AF<br>WIP<br>AirWave<br>NETWORK<br>Controller<br>VI ANS            | LAN                              | Configuration ><br>AP Group AP<br>default<br>LOCAL_APs<br>NoAuthApGroup<br>REMOTE_APS<br>New | AP Group<br>Specific |             |                    |
| Ports<br>Uplink<br>IP<br>SECURITY<br>Authentica<br>Access Con<br>WIRELESS<br>> AP Config<br>AP Installa<br>MANAGEMEN | tion<br>htrol<br>uration<br>tion |                                                                                              |                      |             |                    |

Step 3: Configure the Remote APs Group like a Campus Group (Add the necessary VAP, Wireless SSIDs, AAA profiles ...etc.) You can use existing profiles or create new profiles as per your requirements.

| Dashboard Mon      | itoring Configuration          | Diagnostics | Maintenance  | Save Configuration | 2 |               |                  |                   |                |              |                   |
|--------------------|--------------------------------|-------------|--------------|--------------------|---|---------------|------------------|-------------------|----------------|--------------|-------------------|
| WIZARDS<br>AP      | Configuration >                | AP Group >  | Edit "REMOTE | _APS"              |   |               |                  |                   |                |              |                   |
| Controller         |                                |             | Profiles     |                    |   |               |                  |                   | Profile Detail | s            |                   |
| Campus WLAN        | Wireless LAN                   |             |              |                    |   | Virtual APs   |                  |                   |                |              |                   |
| Remote AP          | <ul> <li>Virtual AP</li> </ul> |             |              |                    |   | Name          | AAA Profile      | SSID Profile      | VLAN           | Forward mode | Virtual AP enable |
| WIP                |                                | ot1x        |              |                    |   | REMOTE-dot1x  | Remote-dot1x-AAA | Remote-dot1x-SSID | 403            | tunnel       | Enabled           |
| AirWave            | RF Managem                     | ent         |              |                    |   | Add a profile | EMOTE            | Add               |                |              |                   |
| NETWORK            | ± AP                           |             |              |                    |   |               |                  |                   |                |              |                   |
| Controller         | E QOS                          |             |              |                    |   |               |                  |                   |                |              |                   |
| VLANs              | IDS     Mesh                   |             |              |                    |   |               |                  |                   |                |              |                   |
| Ports              |                                |             |              |                    |   |               |                  |                   |                |              |                   |
| Uplink             |                                |             |              |                    |   |               |                  |                   |                |              |                   |
| IP                 |                                |             |              |                    |   |               |                  |                   |                |              |                   |
| SECURITY           |                                |             |              |                    |   |               |                  |                   |                |              |                   |
| Authentication     |                                |             |              |                    |   |               |                  |                   |                |              |                   |
| Access Control     |                                |             |              |                    |   |               |                  |                   |                |              |                   |
| WIRELESS           |                                |             |              |                    |   |               |                  |                   |                |              |                   |
| > AP Configuration | on                             |             |              |                    |   |               |                  |                   |                |              |                   |
| AP Installation    |                                |             |              |                    |   |               |                  |                   |                |              |                   |

Step 4 (Optional): You can configure wired port profiles here in case you want to use other ports on the APs for wired connectivity (Eth0 is used as uplink so configure other ports depending on AP model). You can control whether wired traffic is trusted or not as well as the forwarding mode (tunneled, split-tunnel or bridged)

| Profiles                                                      |             |                                                    | Profile Details     |
|---------------------------------------------------------------|-------------|----------------------------------------------------|---------------------|
| Virtual AP     Virtual AP     TREMOTE-dot1x     RF Management |             | Wired AP profile > ENABLED_501 v<br>Basic Advanced |                     |
| ∃ AP                                                          |             | General                                            |                     |
| Ethernet interface 0 port configuration                       | default     | Wired AP enable                                    |                     |
| Ethernet interface 1 port configuration                       | VLAN403     | Trusted                                            |                     |
| <ul> <li>Ethernet interface 2 port configuration</li> </ul>   | VLAN501     | Forward mode                                       | tunnel              |
| Wired AD                                                      | ENARIED 501 | Switchport mode                                    | access $\checkmark$ |
|                                                               |             | Access mode VLAN                                   | 501                 |
| Ethernet interface link                                       | default     |                                                    |                     |
| + AP LLDP                                                     | default     |                                                    |                     |
| ★ AAA                                                         | AAA_VLAN501 |                                                    |                     |
| Ethernet interface 3 port configuration                       | VLAN404     |                                                    |                     |
| Ethernet interface 4 port configuration                       | VLAN403     |                                                    |                     |

|                                                                                                    | Configuration Diagnostics Mainte                                                                                                    | Save Configuration                                   | 2                                                                                                  |                                 |
|----------------------------------------------------------------------------------------------------|----------------------------------------------------------------------------------------------------|------------------------------------------------------|----------------------------------------------------------------------------------------------------|---------------------------------|
| DS                                                                                                    | Ad ranted Sensities > VEN Services                                                                                                    | > IPSEC                                              |                                                                                                    |                                 |
| roller                                                                                                    | IPSEC PPTP Dialers Emulate                                                                                                    | VPN Servers Site-To-Site                             | VIA Advanced                                                                                       |                                 |
| pus WLAN<br>ote AP<br>ave<br>DRK<br>roller                                                                                                    | L2TP and XAUTH Parameters<br>Enable L2TP<br>Enable XAuth<br>Authentication Protocols<br>Primary DNS Server<br>Secondary DNS Server                                                                                                    |                                                      | Ø           Ø           Ø pap _ eap _ chap _ mschap _ mschapv2           0.0.0.0           0.0.0.0 |                                 |
|                                                                                                    | Primary WINS Server<br>Secondary WINS Server                                                                                                    |                                                      | 0.0.0.0                                                                                            |                                 |
| k                                                                                                    | Address Pools                                                                                                    |                                                      |                                                                                                    |                                 |
| ITY                                                                                                    | Pool Nan                                                                                                    | ne                                                   | Start Address                                                                                      | End Addres                      |
| 633                                                                                                    |                                                                                                    |                                                      |                                                                                                    |                                 |
| onfiguration<br>Installation<br>IEMENT<br>Inistration<br>ficates<br>o<br>ing<br>c<br>c<br>t Provisioning                                                                                                    | Add Click Add<br>Source NAT<br>Enable Source NAT<br>NAT Pool<br>NAT-T<br>Enable NAT-T<br>Enable NAT-T<br>Enable NAT-T<br>Appressive Mode                                                                                                    | Pool Name<br>Start Address<br>End Address            | Define a pool – Start & End IP                                                                     | AP-POOL<br>0.4.5.1<br>0.4.5.100 |
| onfiguration<br>Installation<br>IEMENT<br>Irral<br>Inistration<br>ficates<br>D<br>ing<br>c<br>c<br>t Provisioning<br>ive Portal                                                                                                    | Add Click Add<br>Source NAT<br>Enable Source NAT<br>NAT Pool<br>NAT-T<br>Enable NAT-T<br>Aggressive Group Name                                                                                                    | Pool Name<br>Start Address<br>End Address            | Define a pool – Start & End IP<br>10<br>10<br>10                                                   | AP-POOL<br>0.4.5.1<br>0.4.5.100 |
| onfiguration<br>stallation<br>EMENT<br>ral<br>inistration<br>ficates<br>o<br>ining<br>c<br>t Provisioning<br>ive Portal<br>o<br>vidth Calculator<br>shold                                                                                                    | Add Click Add<br>Source NAT<br>Enable Source NAT<br>NAT Pool<br>NAT-T<br>Enable NAT-T<br>Enable NAT-T<br>Campus WLAI<br>Remote AP<br>WIP<br>AltWave<br>Interpretain Composition<br>Temposition<br>Temposition<br>Enable IP Compression<br>Enable IP Compression                                                                                                    | Pool Name<br>Start Address<br>End Address            | Define a pool – Start & End IP                                                                     | AP-POOL<br>0-4:5:1<br>1-4:5:100 |
| onfiguration<br>stallation<br>IEMENT<br>real<br>inistration<br>ficates<br>b<br>ining<br>c<br>t throwisioning<br>ive Portal<br>b<br>width Calculator<br>shold<br>CED SERVICES                                                                                                  | Add         Click Add           Source NAT         Controller           Enable Source NAT         Campus WUR           NAT Pool         WIP           NAT-T         AlrWave           Enable NAT-T         NETWORK           Aggressive Group Name         IF           IKE Aggressive Group Name         IP Compression           Enable IP Compression         IKE Server Certificate           IKE Server Certificate         Asigned for VPI                                                                                                    | Pool Name<br>Start Address<br>End Address            | Define a pool – Start & End IP                                                                     | NP-POOL<br>0:4:5:1<br>0:4:5:100 |
| onfiguration<br>stallation<br>iskENT<br>rai<br>inistration<br>ficates<br>o<br>ing<br>t Provisioning<br>ive Portal<br>o<br>bilve Portal<br>o<br>bilve CED SERVICES<br>undancy<br>obility<br>fur Firewall                                                                       | Add Click Add<br>Source NAT<br>Enable Source NAT<br>NAT Pool<br>NAT-T<br>Enable NAT-T<br>Enable NAT-T<br>Adgressive Mode<br>IKE Aggressive Mode<br>IKE Aggression<br>Enable IP Compression<br>IKE Server Certificate<br>IKE Server Certificate<br>IKE Se                                                          | Pool Name<br>Start Address<br>End Address            | Define a pool – Start & End IP                                                                     | AP-POOL<br>.4.5.1<br>.4.5.100   |
| onfiguration<br>installation<br>iskeENT<br>rail<br>inistration<br>ficates<br>o<br>inig<br>t Provisioning<br>ive Portal<br>o<br>t Provisioning<br>ive Portal<br>o<br>ced Services<br>shold<br>CED SERVICES<br>indancy<br>obility<br>sful Firewall<br>mail Services<br>Services | Add Click Add<br>Source NAT<br>Enable Source NAT<br>NAT Pool<br>NAT-T<br>Enable NAT-T<br>Enable NAT-T<br>Enable NAT-T<br>Enable NAT-T<br>Enable IP Compression<br>Enable IP Compression<br>IKE Server Certificate<br>IKE Server Certificate<br>IKE Server CER | Pool NameStart Address<br>End Address<br>End Address | Define a pool – Start & End IP                                                                     | NP-POOL<br>.4.5.1<br>           |

- - -

Step 5: This step is not required if the AP was already provisioned as CAP. However, it is better to whitelist the RAP by adding its MAC address and assigning it to the Remote APs Group that was created in Step 1.

| Dashboard Monito                                                  | ring Configuration Diagnostics                                | Maintenance Save Configur | ation 🦿    |               |             |         |         |                       |
|-------------------------------------------------------------------|---------------------------------------------------------------|---------------------------|------------|---------------|-------------|---------|---------|-----------------------|
| WIZARDS<br>AP<br>Controller                                       | Wireless > AP Installation > W<br>Provisioning Provisioning P | vhitelist 2               |            |               |             |         |         |                       |
| Campus WLAN                                                       | Whitelist Camps                                               | IS AP Remote AP           | 3          |               |             |         |         | < <sta< th=""></sta<> |
| Remote AP<br>WIP                                                  | Number of Entries: 3                                          |                           |            |               |             |         |         | Sea                   |
| AirWave                                                           | AP MAC Address                                                | User Name                 | AP Group   | AP Name       | Description | Revoked | IP-Add  | ress                  |
| > Controller                                                      | 0010b1861                                                     |                           | REMOTE_APS | 2,155         |             |         | 0.0.0.0 |                       |
| VLANs                                                             | 00:0b:8                                                       |                           | REMOTE_APS |               |             |         | 0.0.0   |                       |
| Ports<br>Uplink<br>IP                                             | Add Cancel                                                    |                           | REMOTE_APS | AYMAN RAP 109 |             |         | 0.0.0.0 | ۲                     |
| SECURITY<br>Authentication                                        | 4                                                             |                           |            | 1   1-3       | of 3        |         |         |                       |
| Access Control<br>WIRELESS<br>AP Configuration<br>AP Installation | 1                                                             |                           |            |               |             |         |         |                       |

Note: If an IAP was converted to a RAP manually without staging, then the RAP whitelist command shown above (whitelist rap add mac-address <MAC>) is not enough. From the controller cli, the following command should be added as well if the RAP are authenticating locally on the controller.

**iap trusted-branch-db add mac-address <MAC>** where <MAC> should be replaced with the MAC address of the remote access point.

The below commands can be used to verify that the MAC is whitelisted. show whitelist-db rap show iap trusted-branch-db

| Step 6: Co                   | nvert the CAP to RAP                        | by selecting right group, making it              | RAP with certificate, specifying |
|------------------------------|---------------------------------------------|--------------------------------------------------|----------------------------------|
| Controller                   | Public IP and then pre                      | essing Apply & Reboot. Optionally                | give the AP a name.              |
| Dashboard Monitoring         | Configuration Diagnostics Maintenance S     | ave Configuration 🧷 🦿                            |                                  |
| W174006                      | Wireless > AP Installation > Provision      |                                                  |                                  |
| AP                           | Provisioning Provisioning Profile Whitelist |                                                  |                                  |
| Controller                   | AD Parameters                               |                                                  |                                  |
| Campus WLAN                  | AP Group                                    | REMOTE APS                                       |                                  |
| WID NOT                      | and the second                              |                                                  |                                  |
| AirWave                      | AP Installation Mode                        |                                                  |                                  |
| NETWORK                      | Default                                     | O Indoor                                         | O Outdoor                        |
| Controller                   | Antenna Parameters                          |                                                  |                                  |
| VLANs                        | Antenna Selection                           |                                                  |                                  |
| Ports                        | Internal/Included Antenna                   | External Antenna                                 |                                  |
| Uplink                       |                                             |                                                  |                                  |
| IP                           | Authentication Method                       | Select Yes                                       |                                  |
| SECURITY                     | Remote AP 🥐                                 | Yes O No                                         |                                  |
| Authentication               | Remote AP Authentication Method             | O Pre-shared Key  Certificate Select Certificate |                                  |
| Access Control               | PKCS12 Passphrase                           |                                                  |                                  |
| WIRELESS                     | Representation Type                         | Text-based 🗸                                     |                                  |
| AP Configuration             | IKE PSK                                     |                                                  | Confirm IKE PSK                  |
| > AP Installation            | User credential assignment (?)              |                                                  |                                  |
| MANAGEMENT                   | Use Automatic Generation                    |                                                  |                                  |
| General                      | Global User Name/Password                   | O per AP User Name/Password                      |                                  |
| Administration               | User Name                                   | Generate                                         |                                  |
| Certificates                 | Password                                    | Generate                                         | Confirm Password                 |
| SNMP                         | DDDoE Parameters                            |                                                  |                                  |
| Logging                      | Service Name                                |                                                  |                                  |
| Clock                        | User Name                                   |                                                  |                                  |
| Guest Provisioning           | Password                                    |                                                  | Confirm Password                 |
| Captive Portal               | CHAP Secret                                 |                                                  | Confirm CHAP Secret              |
| SMTP<br>Deadwidth Calaviates |                                             |                                                  |                                  |
| Threshold                    | Licer Name                                  |                                                  |                                  |
| Threshold                    | Password                                    |                                                  | Confirm Parsword                 |
| ADVANCED SERVICES            | Password                                    |                                                  | Commin Password                  |
| TP Mobility                  | Master Discovery                            |                                                  |                                  |
| Stateful Firewall            | O Use AP Discovery Protocol                 |                                                  |                                  |

E-mail Support Obtain IP Address Using DHCP controller Step 7: Disconnect the AP from the network and connect to the Internet where it can reach the controller public IP on UDP 4500. The AP will show up as RAP AP and it will broadcast the configured

aruba-master

0

IP Settings

O Master Controller IP Address/DNS name (?) Host Controller Name 

External Services VPN Services

Wired Access

All Profiles

TFTP Server (?)

Master Controller IP Address/DNS name ()

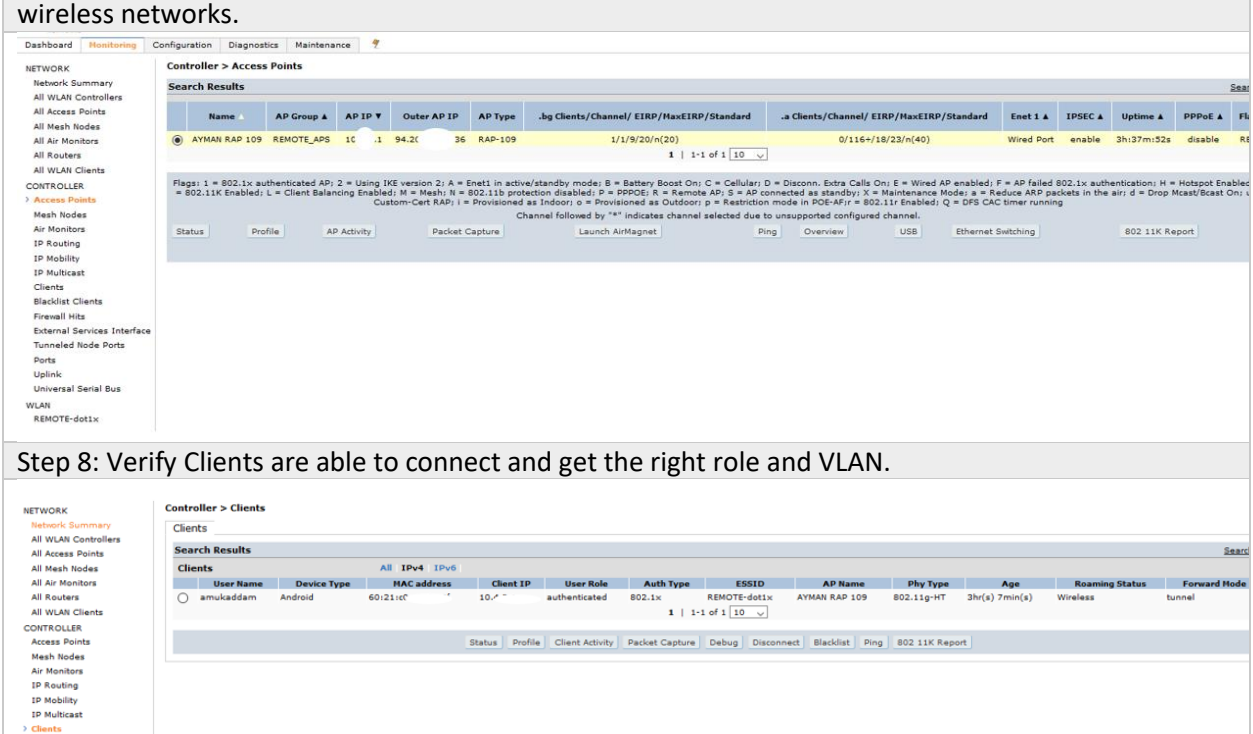

labyon

Specify Public IP or FQDN of

b.co

### 4.2 Scenario 2 – Converting an IAP to RAP

This scenario is similar to the first scenario with differences in steps 1, 5 and 6.

| Scenario 2– Converting an IAP to RAP                                                                                                    |                                                                                                    |
|----------------------------------------------------------------------------------------------------|----------------------------------------------------------------------------------------------------|
| Step 1: Staging is not needed so this step is skipped                                                                                                    |                                                                                                    |
|                                                                                                    |                                                                                                    |
| Step 2: Create a group for Remote APs (Recommended)                                                                                                    |                                                                                                    |
| MOBILITY CONTROLLER   WLC-VPN-                                                                                                    | L                                                                                                    |
| Dashboard Monitoring Configuration Diagnostics Mai                                                                                                    | save Configuration                                                                                                    |
| WIZARDS       Configuration > AP Group         AP       Controller         Campus WLAN       Remote AP         WIP       AirWave         NETWORK       Remote APS         VLANs       ReMOTE APS         Ports       Uplink         IP       SECURITY         Authentication       Access Control         WIRELESS       AP Configuration                                                                                                    |                                                                                                    |
| Step 3: Configure the Remote APs Group like a Campus Grou<br>SSIDs, AAA profilesetc.) You can use existing profiles or cre<br>requirements.                                                                                                    | p (Add the necessary VAP, Wireless<br>eate new profiles as per your                                                                                                    |
|                                                                                                    |                                                                                                    |
| Dashboard Monitoring Configuration Diagnostics Maintenance Save Configuration                                                                                                    |                                                                                                    |
| WIZARDS Configuration > AP Group > Edit "REMOTE_APS"<br>AP<br>Cricket in Participation = Participation = Participati | 6-01-0-1-1-                                                                                                    |
| Controller     Promis       Campus WLAN     El Wireless LAN       Remote AP     ItribuilAR       WIP     ItribuilAR       WIP     Remote AD       AirWave     ItribuilAR       AirWave     R PAnagement       Add a profile     REMOTE-dot1x       Controller     ItribuilAR       IDS     VLANs       Uplink     Mesh       IP     SECURITY       Authentication       Access Control                                                                                                    | Profile         SSID Profile         VLAN         Forward mode         Virtual AP enable           tx-AAA         Remote-dot1x-SSID         403         tunnel         Enabled           v         Add         Add         Image: state of the state of the state of |
| <ul> <li>AP Configuration<br/>AP Installation</li> <li>Step 4 (Optional): You can configure wired port profiles here</li> </ul>                                                                                                    | in case you want to use other ports on                                                                                                    |
| the APs for wired connectivity (Eth0 is used as uplink so con                                                                                                    | igure other ports depending on AP                                                                                                    |
| model). You can control whether wired traffic is trusted or n                                                                                                    | ot as well as the forwarding mode                                                                                                    |
| (tunneled, split-tunnel or bridged)                                                                                                    |                                                                                                    |

| Configuration >                                                                                                    | > AP Group > Edit "REMOTE_APS"                                                                                                    |                                                                                                    |                          |
|----------------------------------------------------------------------------------------------------|----------------------------------------------------------------------------------------------------|----------------------------------------------------------------------------------------------------|--------------------------|
|                                                                                                    | Profiles                                                                                                    |                                                                                                    | Profile Details          |
| <ul> <li>Wireless LAN</li> <li>Virtual AP</li> <li>REMOTE-d</li> <li>RF Manageme</li> <li>AP</li> <li>Ethernet into</li> <li>Ethernet into</li> <li>Ethernet into</li> <li>Wired AP</li> <li>Ethernet into</li> <li>Ethernet into</li> <li>AP LLDP</li> <li>AAA</li> </ul> | Promes lot1x ent erface 0 port configuration default erface 1 port configuration VLAN403 vLAN403 erface 2 port configuration VLAN501 ENABLED_ nterface link default default AAA_VLA | Wired AP profile > ENABLED_501          Basic       Advanced         General       Wired AP enable         Trusted       Forward mode         Switchport mode       Access mode VLAN         501       Solution                                                                                                    | Profile Details          |
| Ethemet inte                                                                                                    | erface a poir configuration VLAN403<br>erface a poir configuration VLAN403<br>ate a VPN Pool for RAPs – This                                                                        | is the inner IP that will be assigned fo                                                                                                    | r the RAPs. It shouldn't |
| Dashboard Monitoring                                                                                                    | Configuration Diagnostics Maintenance Save Configure                                                                                                    |                                                                                                    |                          |
| WIZARDS<br>AP                                                                                                    | Ad Finited Ston 1.000 > VEN Fiervices > IPSEC<br>IPSEC PPTP Dialers Emulate VPN Servers Site-To-                                                                                    | ite VIA Advanced                                                                                                    |                          |
| Campus WLAN<br>Remote AP<br>WIP<br>AirWave<br>NETWORK<br>Controller<br>VLANs<br>Ports<br>Uplink                                                                                                    | L2TP and XAUTH Parameters<br>Enable L2TP<br>Enable XAuth<br>Authentication Protocols<br>Primary DNS Server<br>Secondary DNS Server<br>Primary WINS Server<br>Secondary WINS Server  | Image: Chap         Chap         MSCHAP         MSCHAP         MSCHAP         MSCHAP         0.0.0.0         0.0.0.0         0.0.0.0         0.0.0.0         0.0.0.0         0.0.0.0         0.0.0.0         0.0.0.0         0.0.0.0         0.0.0.0         0.0.0.0         0.0.0.0         0.0.0.0         0.0.0.0         0.0.0.0         0.0.0.0         0.0.0.0         0.0.0.0         0.0.0.0         0.0.0.0         0.0.0.0         0.0.0.0         0.0.0.0         0.0.0.0         0.0.0.0         0.0.0.0         0.0.0.0         0.0.0.0         0.0.0.0         0.0.0.0         0.0.0.0         0.0.0.0         0.0.0.0         0.0.0.0         0.0.0.0         0.0.0.0         0.0.0.0         0.0.0.0         0.0.0.0         0.0.0.0         0.0.0.0         0.0.0.0         0.0.0.0         0.0.0.0         0.0.0.0         0.0.0.0         0.0.0.0         0.0.0.0         0.0.0.0         0.0.0.0         0.0.0.0         0.0.0.0         0.0.0.0         0.0.0.0         0.0.0.0         0.0.0.0         0.0.0.0         0.0.0.0         0.0.0.0         0.0.0.0         0.0.0.0         0.0.0.0         0.0.0.0         0.0.0.0         0.0.0.0         0.0.0.0         0.0.0.0         0.0.0.0         0.0.0.0         0.0.0.0         0.0.0.0         0.0.0.0         0.0.0.0         0.0.0.0         0.0.0.0         0 |                          |
| IP<br>SECURITY                                                                                                    | Address Pools Pool Name                                                                                                    | Start Address                                                                                                    | End Address              |
| Authentication<br>Access Control                                                                                                    | Foot Name                                                                                                    | Junit Provides                                                                                                    | Lin Address              |

| WIRELESS             |                                                |                                |                         |            |  |
|----------------------|------------------------------------------------|--------------------------------|-------------------------|------------|--|
| AP Configuration     |                                                |                                |                         |            |  |
| AP Installation      |                                                |                                |                         |            |  |
| MANAGEMENT           | Add Click Add                                  | Pool Name Define a pool – Star | rt & End IP             | RAP-POOL   |  |
| General              | Source NAT Controller                          | Start Address                  |                         | 10.4.5.1   |  |
| Administration       | Enable Source NAT Campus WLAN                  | End Address                    |                         | 10.4.5.100 |  |
| Certificates         | NAT Pool Remote AP                             |                                |                         |            |  |
| SNMP                 | WIP                                            |                                |                         |            |  |
| Logging              | AirWave                                        |                                |                         |            |  |
| Clock                | NETWORK                                        |                                |                         |            |  |
| Guest Provisioning   | Aggressive Mode                                |                                |                         |            |  |
| Captive Portal       | IKE Aggressive Group Name                      |                                | (Only needed for XAUTH) |            |  |
| SMTP                 | IP Compression                                 |                                |                         |            |  |
| Bandwidth Calculator | Enable IP Compression                          |                                | 3                       |            |  |
| ADVANCED SERVICES    | IKE Server Certificate                         |                                |                         |            |  |
| Redundancy           | IKE Server Certificate Assigned for VPN-Client | -                              | NONE V                  |            |  |
| IP Mobility          | CA Certificate Assigned for VPN-Clients        |                                |                         |            |  |
| Stateful Firewall    |                                                | CA                             | Certificate             |            |  |
| External Services    | None found                                     |                                |                         |            |  |
| VPN Services         | Add                                            |                                |                         |            |  |
| Mirod Accord         | IKE Shared Secrets                             |                                |                         |            |  |
|                      |                                                |                                |                         |            |  |

Step 5: This step is required since the AP was not already provisioned. Make sure to include the mac address in both RAP whitelist-db and iap trusted-branch-db as explained below

| Dashboard Monitoring                                              | Configuration Diagnostics Main                                          | tenance Save Configur | ation 🕈    |               |             |         |            |
|-------------------------------------------------------------------|-------------------------------------------------------------------------|-----------------------|------------|---------------|-------------|---------|------------|
| WIZARDS<br>AP                                                     | Wireless > AP Installation > White<br>Provisioning Provisioning Profile | Whitelist 2           |            |               |             |         |            |
| Controller                                                        | Whitelist Campus AP                                                     | Remote AP             | 3          |               |             |         | cesta      |
| Remote AP<br>WIP                                                  | Number of Entries: 3                                                    |                       | _          |               |             |         | Ser        |
| AirWave                                                           | AP MAC Address                                                          | User Name             | AP Group   | AP Name       | Description | Revoked | IP-Address |
| NETWORK                                                           | 00:0b:86/                                                               |                       | REMOTE_APS | 155, 1        |             |         | 0.0.0.0    |
| VLANs                                                             | 00:0b:8                                                                 |                       | REMOTE_APS |               |             |         | 0.0.0.0    |
| Ports<br>Uplink<br>IP                                             | Add Cancel                                                              |                       | REMOTE_APS | AYMAN RAP 109 |             |         | 0.0.0.0    |
| SECURITY                                                          |                                                                         |                       |            | 1   1-3       | of 3        |         |            |
| Authentication                                                    | 4                                                                       |                       |            |               |             |         |            |
| Access Control<br>WIRELESS<br>AP Configuration<br>AP Installation |                                                                         |                       |            |               |             |         |            |

Note: If an IAP was converted to a RAP manually without staging, then the RAP whitelist command shown above (**whitelist rap add mac-address <MAC>**) is not enough. From the controller cli, the following command should be added as well if the RAP are authenticating locally on the controller.

**iap trusted-branch-db add mac-address <MAC>** where <MAC> should be replaced with the MAC address of the remote access point.

The below commands can be used to verify that the MAC is whitelisted. show whitelist-db rap show iap trusted-branch-db

Step 6: Connect to the IAP web Interface, choose Maintenance and Convert to Remote AP. Specify the Public IP or FQDN of the controller and press convert. If the operation is successful, you will be prompted with a success message and the access point will reboot and join the controller.
Depending on your IAP Web Interface, select Maintenance → Convert
Choose Convert to Remote AP Managed by a Mobility Controller
Provide the IP Address or FQDN of the controller

#### **OLD IAP Interface**

|            |                  |                                                                                                    |      |        | -,,          | internetice   filtere   filtere |
|------------|------------------|----------------------------------------------------------------------------------------------------|------|--------|--------------|---------------------------------|
| 8:F3:2     | 4                | Maintonanco                                                                                                    | Help |        |              | Search                          |
| +          | 1 Access         | About Configuration Cartificates Firmware Reheat Convert                                                                                                    |      |        |              |                                 |
|            | Name 😓           | About configuration certificates frimmare Rebote convert                                                                                                    | ress | S      | Network      | Access Point                    |
|            | ac:a3:1e:c8:f3:2 | Convert one or more Access Points to:<br>Remote APs managed by a Mobility Controller  Hostname or IP Address of Mobility Controller:<br>FQDN pr IP HERE ×<br>After conversion, all Access Points will be managed by the Controller specified abor<br>Convert Now | .99  | 9.10   | instant      | ac:a3:1e:c8:f3:24               |
| RF Dashbo  | ard              |                                                                                                    | _    |        | Usage Trends | Configuration of Alerta         |
|            |                  |                                                                                                    |      | Errors | Clients      |                                 |
| All client | ts               |                                                                                                    |      |        | 10           |                                 |

| New IAP Inter                                | face                                                                                             |                                                                                                    |                                                                                                    |                                                                             |
|----------------------------------------------|--------------------------------------------------------------------------------------------------|----------------------------------------------------------------------------------------------------|----------------------------------------------------------------------------------------------------|-----------------------------------------------------------------------------|
| Lul Dashboard                                | Convert                                                                                          |                                                                                                    |                                                                                                    |                                                                             |
| Overview                                     | Convert one or more Access Points to                                                             | Remote APs managed by a Mobility Controll                                                                                                    | er 🗸                                                                                                    |                                                                             |
| Networks                                     | Hostname or IP Address of Mobility Controller                                                    | abvpn.publicdomain.c                                                                                                    |                                                                                                    |                                                                             |
| Access Points                                | After conversion, all Access Points will be manage                                               | ed by the Controller specified above.                                                                                                    |                                                                                                    |                                                                             |
| Clients                                      | Convert                                                                                          |                                                                                                    |                                                                                                    |                                                                             |
| Configuration                                |                                                                                                  |                                                                                                    |                                                                                                    |                                                                             |
| 🔎 Maintenance                                |                                                                                                  |                                                                                                    |                                                                                                    |                                                                             |
| About                                        |                                                                                                  |                                                                                                    |                                                                                                    |                                                                             |
| Firmware                                     |                                                                                                  |                                                                                                    |                                                                                                    |                                                                             |
| Configuration                                |                                                                                                  |                                                                                                    |                                                                                                    |                                                                             |
| Certificates                                 |                                                                                                  |                                                                                                    |                                                                                                    |                                                                             |
| Reboot                                       |                                                                                                  |                                                                                                    |                                                                                                    |                                                                             |
| Convert                                      |                                                                                                  |                                                                                                    |                                                                                                    |                                                                             |
| Regulatory                                   |                                                                                                  |                                                                                                    |                                                                                                    |                                                                             |
| Option 82 XML                                |                                                                                                  |                                                                                                    |                                                                                                    |                                                                             |
|                                              |                                                                                                  |                                                                                                    |                                                                                                    |                                                                             |
| Step 7: The A                                | P will show up as RAP AP a                                                                       | nd it will broadcast the                                                                                                    | configured wireless                                                                                                    | s networks.                                                                 |
| Dashboard Monitoring Config                  | uration Diagnostics Maintenance ?                                                                |                                                                                                    |                                                                                                    |                                                                             |
| Network Summary St<br>All WLAN Controllers   | earch Results                                                                                    |                                                                                                    |                                                                                                    | Sear                                                                        |
| All Access Points<br>All Mesh Nodes          | Name AP Group & AP IP ¥ Outer AP IP AP                                                           | Type .bg Clients/Channel/ EIRP/MaxEIRP/Standard                                                                                                    | .a Clients/Channel/ EIRP/MaxEIRP/Standard                                                                                                  | Enet 1 & IPSEC & Uptime & PPPoE & Fla                                       |
| All Air Monitors                             | AYMAN RAP 109 REMOTE_APS 10 .1 94.20 36 RAS                                                      | -109 1/1/9/20/n(20)<br>1   1-1 of 1 10 _ ↓                                                                                                    | 0/116+/18/23/n(40)                                                                                                    | Wired Port enable 3h:37m:52s disable RE                                     |
| All WLAN Clients CONTROLLER F                | ags: 1 = 802.1x authenticated AP; 2 = Using IKE version 2; A = Enet1                             | in active/standby mode; B = Battery Boost On; C = Cellular; I                                                                                                    | D = Disconn. Extra Calls On; E = Wired AP enabled;                                                                                         | F = AP failed 802.1x authentication; H = Hotspot Enabled                    |
| Access Points<br>Mesh Nodes                  | 802.11K Enabled; L = Client Balancing Enabled; M = Mesh; N = 802.1<br>Custom-Cert RAP; i = Provi | 1b protection disabled: P = PPPOE: R = Remote AP: S = AP c<br>sioned as Indoor; o = Provisioned as Outdoor; p = Restriction<br>Channel followed by "*" indicates channel selected due t | onnected as standby; X = Maintenance Mode; a = R<br>n mode in POE-AF;r = 802.11r Enabled; Q = DFS CA<br>to unsupported configured channel. | educe ARP packets in the air; d = Drop Mcast/Bcast On; u<br>C timer running |
| Air Monitors<br>IP Routing                   | Status Profile AP Activity Packet Captur                                                         | e Launch AirMagnet Pi                                                                                                    | ng Overview USB Ethernet                                                                                                    | Switching 802 11K Report                                                    |
| IP Mobility<br>IP Multicast                  |                                                                                                  |                                                                                                    |                                                                                                    |                                                                             |
| Clients<br>Blacklist Clients                 |                                                                                                  |                                                                                                    |                                                                                                    |                                                                             |
| Firewall Hits<br>External Services Interface |                                                                                                  |                                                                                                    |                                                                                                    |                                                                             |
| Tunneled Node Ports<br>Ports                 |                                                                                                  |                                                                                                    |                                                                                                    |                                                                             |
| Uplink<br>Universal Serial Bus               |                                                                                                  |                                                                                                    |                                                                                                    |                                                                             |
| WLAN<br>REMOTE-dot1×                         |                                                                                                  |                                                                                                    |                                                                                                    |                                                                             |
| Step 8: Verify                               | Clients are able to connec                                                                       | t and get the right role                                                                                                    | and VLAN.                                                                                                    |                                                                             |
|                                              | ntroller > Clients                                                                               | 0 0                                                                                                    |                                                                                                    |                                                                             |
| Network Summary                              | lients                                                                                           |                                                                                                    |                                                                                                    |                                                                             |
| All Access Points                            | earch Results                                                                                    |                                                                                                    |                                                                                                    | Searc                                                                       |
| All Mesh Nodes<br>All Air Monitors           | User Name Device Type MAC address                                                                | Client IP User Role Auth Type ESSID                                                                                                    | AP Name Phy Type                                                                                                    | Age Roaming Status Forward Mode                                             |
| All Routers<br>All WLAN Clients              | amukaddam Android 60:21:cC 10.                                                                   | authenticated 802.1× REMOTE-dot1<br>1   1-1 of 1 10 - v                                                                                                    | x AYMAN RAP 109 802.11g-HT 3hr(s)                                                                                                    | 7min(s) Wireless tunnel                                                     |
| CONTROLLER<br>Access Points                  | Statu                                                                                            | s Profile Client Activity Packet Capture Debug Dis                                                                                                    | connect Blacklist Ping 802 11K Report                                                                                                    |                                                                             |
| Mesh Nodes                                   |                                                                                                  |                                                                                                    |                                                                                                    |                                                                             |
| IP Routing                                   |                                                                                                  |                                                                                                    |                                                                                                    |                                                                             |
| IP Mobility<br>IP Multicast                  |                                                                                                  |                                                                                                    |                                                                                                    |                                                                             |
| 1 Cliente                                    |                                                                                                  |                                                                                                    |                                                                                                    |                                                                             |

Note: If you need a demo video for a similar configuration, check this excellent video from Herman Robers on Airheads Community - <u>https://community.arubanetworks.com/t5/Video/Setting-up-Aruba-Remote-Access-Point-RAP/ta-p/550413</u>

#### 4.3 Scenario 3 – Using Aruba Activate (ZTP)

This scenario is similar to the first scenario with differences in steps 1, 5 and 6.

Scenario 3 – Using Aruba Activate

Step 1: Create an account on activate and follow this guide to create a provisioning rule for IAPs to RAPs. Optionally, you can add a notification rule once an AP gets provisioned from activate, an email will be sent.

https://community.arubanetworks.com/t5/Wireless-Access/Tutorial-Provisioning-RAPs-with-Aruba-Activate-Dec13-Tutorial/td-p/128707

Step 2: Create a group for Remote APs (Recommended)

Step 3: Configure the Remote APs Group like a Campus Group (Add the necessary VAP, Wireless SSIDs, AAA profiles ...etc.) You can use existing profiles or create new profiles as per your requirements.

Step 4 (Optional): You can configure wired port profiles here in case you want to use other ports on the APs for wired connectivity (Eth0 is used as uplink so configure other ports depending on AP model). You can control whether wired traffic is trusted or not as well as the forwarding mode (tunneled, split-tunnel or bridged)

Step 4: Create a VPN Pool for RAPs – This is the inner IP that will be assigned for the RAPs. It shouldn't conflict with other IPs. It is not required to be routable.

Step 5: Controller needs to be configured to whitelist the RAPs. This can happen manually as described in the previous scenarios or via the below configuration of enabling activate sync-service.

| Dashboard Monito | ring Configuration | Diagnostics     | Maintenance      | Save Configuration | 1 🦿       |                      |                        |
|------------------|--------------------|-----------------|------------------|--------------------|-----------|----------------------|------------------------|
| WIZARDS          | Network > Cont     | roller > Sync   | whitelist servic | æ                  |           |                      |                        |
| AP               | System Settin      | gs Control I    | Plane Security   | Cluster Settings   | Licenses  | Centralized Licenses | Sync whitelist service |
| Controller       | Sync Whitelic      | t with Activate | •                |                    |           |                      |                        |
| Campus WLAN      | Enable sync se     | rvice           | 2                |                    | Carable ( |                      |                        |
| WID              | Activate user      |                 |                  |                    | User1     |                      |                        |
| AirWave          | Activate passw     | ord             |                  |                    |           |                      |                        |
| NETWORK          | Frequency          |                 |                  |                    | 1 v (Day  | s)                   |                        |
| > Controller     |                    |                 |                  |                    |           |                      |                        |
| VLANs            |                    |                 |                  |                    |           |                      |                        |
| Ports            | Commands           |                 |                  |                    |           |                      |                        |
| IP               |                    |                 |                  |                    |           |                      |                        |
| SECURITY         |                    |                 |                  |                    |           |                      |                        |
| Authentication   |                    |                 |                  |                    |           |                      |                        |
| Access Control   |                    |                 |                  |                    |           |                      |                        |
| WIRELESS         |                    |                 |                  |                    |           |                      |                        |
|                  |                    |                 |                  |                    |           |                      |                        |
| MANAGEMENT       |                    |                 |                  |                    |           |                      |                        |
|                  |                    |                 |                  |                    |           |                      | DUCD The               |
| Step 6: Conne    | ect the RAP or     | IAP to the      | e internet.      | The IAP/RAP        | should    | acquire an IP via    | DHCP. The              |
| IAP/RAP shou     | Ild have intern    | et reacha       | bility (DHC      | CP, DNS, HTTP      | S, NTP,   | NAT-T) so it can     | communicate            |
| with activate    | and learn the      | controlle       | r IP and gro     | oun                |           |                      |                        |
| with activate    | and realfit the    | controlle       |                  | 0 ap.              |           |                      |                        |

Step 7: The AP will show up as RAP AP and it will broadcast the configured wireless networks.

## 5 AOS 8 – RAP Configuration (8 Steps)

Section 5 includes the configurations based on AOS 8 setup. We have divided the configuration to 3 scenarios covering the majority of the deployment cases used by our customers. These scenarios are similar to the AOS 6 scenarios discussed in section 4.

As a reminder, the below configurations are based on a single controller (without clustering). Terminating RAPs on a cluster is supported but few minor modifications are required like creating VPN Pool at MM level, mapping unique public IPs to each cluster member as part of cluster group-profile, upgrading to AOS 8.4 or later for RAP in a Cluster with NAT to work...etc. which are not documented here. If you need additional information, please contact your Aruba SE to support you.

### 5.1 Scenario 1 – Staging the RAP as CAP then provisioning it as RAP

Scenario 1 – Staging the RAP as CAP then provisioning it as RAP

Step 1: Connect the RAP to your network and let it join the controller like a regular CAP – Steps not shown here

| Step 2: Create a gro      | oup for Remote AF | vs (Recommended)                |                            |                 |
|---------------------------|-------------------|---------------------------------|----------------------------|-----------------|
| Managed Network > SITE1 > |                   |                                 |                            | Pending Changes |
| E <sub>k</sub> q          | Dashboard         | AP Groups 4                     |                            |                 |
| 🖰 Mobility Master         | Configuration     | NAME                            | APs                        |                 |
| 🔁 Managed Network (2)     | WLANs             | default                         |                            |                 |
| 🗁 SITE1 (2)               | Roles & Policies  | NoAuthApGroup                   |                            |                 |
| 📼 VMC-1                   | Access Points     | GROUP1                          | 2                          |                 |
| 📼 VMC-2                   | AP Groups         | RAP-GROUP                       | -                          |                 |
| SITE2 (0)                 | Authentication    | +                               |                            |                 |
| 🗀 SITE3 (0)               | Services          | AP Groups > RAP-GROUP APs WLANs | a Radio Mesh LMS MultiZone |                 |
|                           | Interfaces        | NAME IPV4 ADDRESS               | IPV6 ADDRESS MAC ADDRESS   | TYPE SERIAL #   |
|                           | Controllers       |                                 |                            |                 |
|                           | System            |                                 |                            |                 |
|                           | Tasks             |                                 |                            |                 |
|                           | Redundancy        |                                 |                            |                 |
|                           | Maintenance       |                                 |                            |                 |
|                           |                   |                                 |                            |                 |
|                           |                   |                                 |                            |                 |

Step 3: Configure the Remote APs Group like a Campus Group (Add the necessary VAP, Wireless SSIDs, AAA profiles ...etc.) You can use existing profiles or create new profiles as per your requirements.

| Managed Network > SITE1 > |                      | Pending Changes 🗘                                                         |
|---------------------------|----------------------|---------------------------------------------------------------------------|
| € <u>k</u>                | Q Dashboard          |                                                                           |
| 🗀 Mobility Master         | Configuration        | default                                                                   |
| 🔁 Managed Network (2)     | WIANs                | GROUP1 2                                                                  |
| 🗁 SITE1 (2)               | Polos & Policios     | RAP-GROUP - 🔟                                                             |
| 📼 VMC-1                   | Access Points        | +                                                                         |
| 📼 VMC-2                   | AR Groups            |                                                                           |
| SITE2 (0)                 | Authoritication      | AP Groups > RAP-GROUP APs WLANs Radio Mesh LMS MultiZone Profiles         |
| SITE3 (0)                 | Somicas              | Profiles for Group RAP-GROUP Virtual AP profile: AOS8-PSK                 |
|                           | Interfaces           |                                                                           |
|                           | Controllors          | Regulatory Domain                                                         |
|                           | Controllers          |                                                                           |
|                           | System               |                                                                           |
|                           | lasks                | G Qos     Forward mode: tunnel                                            |
|                           | Redundancy           |                                                                           |
|                           | Maintenance          | O 🕒 Wireless LAN                                                          |
|                           |                      | O 🕒 Virtual AP                                                            |
|                           |                      | ⊘ 	 Aoss.PSK 	 Advanced                                                   |
|                           |                      | > Broadcast/Multicast                                                     |
| (tunneled, split-tu       | unnel or bridged)    | Pending Changes                                                           |
|                           | 9 Deskhared          |                                                                           |
| C Mobility Master         | Dashboard            | default                                                                   |
| Anaged Network (2)        | Configuration        | NoAuthApGroup                                                             |
|                           | WLANS                | RAP-GROUP                                                                 |
| Direct (2)                | Roles & Policies     | +                                                                         |
|                           | Access Points        |                                                                           |
| SITE2 (0)                 | AP Groups            | AP Groups > RAP-GROUP APs WLANs Radio Mesh LMS MultiZone Profiles         |
| SITE3 (0)                 | Services             | Profiles for Group RAP-GROUP                                              |
|                           | Interfaces           | (•) ☐ AP system                                                           |
|                           | Controllers          | G     F     Ethernet interface 0 port configuration                       |
|                           | System               | Ethernet interface 1 port configuration                                   |
|                           | Tasks                | T Ethernet interface 2 port configuration                                 |
|                           | Redundancy           | Ethernet interface 3 port configuration                                   |
|                           | Maintenance          | ⊕ Ethernet interface 4 port configuration                                 |
|                           |                      | € 🕒 Ethernet usb port configuration                                       |
|                           |                      | Provisioning                                                              |
|                           |                      | P Desclater Descrite                                                      |
| Step 4: Create a V        | PN Pool for RAPs     | 5 – This is the inner IP that will be assigned for the RAPs. It shouldn't |
| conflict with othe        | r IPs. It is not req | uired to be routable.                                                     |

| Managed Network > SITE1 >                                                                        |                                                                                            |                                                                                                    |
|--------------------------------------------------------------------------------------------------|--------------------------------------------------------------------------------------------|----------------------------------------------------------------------------------------------------|
| <b>A</b>                                                                                         |                                                                                            | 2                                                                                                    |
| C Mobility Master                                                                                |                                                                                            | Clusters AirGroup VPN Firewall IP Mobility External Services DHCP WAN                                                                                                    |
| Managed Network (2)                                                                              |                                                                                            | > IKEv1                                                                                                    |
| ➡ SITE1 (2)                                                                                      |                                                                                            | > IKEv2                                                                                                    |
| 📼 VMC-1                                                                                          |                                                                                            | General VPN                                                                                                    |
| 📼 VMC-2                                                                                          |                                                                                            |                                                                                                    |
| 🗂 SITE2 (0)                                                                                      |                                                                                            | Address Pools                                                                                                    |
| SITE3 (0)                                                                                        | Services 1                                                                                 | POOL NAME START ADDRESS END ADDRESS                                                                                                    |
|                                                                                                  |                                                                                            |                                                                                                    |
|                                                                                                  |                                                                                            |                                                                                                    |
|                                                                                                  |                                                                                            |                                                                                                    |
|                                                                                                  |                                                                                            | + 4                                                                                                    |
|                                                                                                  |                                                                                            | Add New Address Pool                                                                                                    |
|                                                                                                  |                                                                                            |                                                                                                    |
|                                                                                                  |                                                                                            | Pool name: RAP-POOL                                                                                                    |
|                                                                                                  |                                                                                            | Start address IPv4 or v6: 169.254.0.10                                                                                                    |
|                                                                                                  |                                                                                            | End address IPv4 or v6: 169.254.0.50                                                                                                    |
|                                                                                                  |                                                                                            |                                                                                                    |
|                                                                                                  |                                                                                            |                                                                                                    |
| Managed Network > Managed Network (2) SITE1 (2) VMC-1 VMC-2 SITE2 (0)                            | Configuration<br>WLANS<br>Roles & Policies<br>ACCESS Points<br>AP Groups<br>Authentication | Campus APs       Remote APs       Mesh APs       Whitelist       Provisioning Rules         Campus AP Whitelist       Remote AP Whitelist       Example AP GROUP       Description       IPV4 ADDREss       IPV6 ADDREss       STATUS       REVOKE TEXT       UPDATE         Y       aca3:tec8f       RAP-214       RAP-GROUP       =       0.0.0       -       Accepted       -       Tue Mark |
| 🗀 SITE3 (0)                                                                                      | Services                                                                                   | +                                                                                                    |
|                                                                                                  | Interfaces                                                                                 |                                                                                                    |
|                                                                                                  | Controllers<br>System                                                                      | Delete Revoke 50 v < 1                                                                                                    |
|                                                                                                  | Tasks                                                                                      | Remote AP Whitelist > ac:a3:1e:c8:f3:24                                                                                                    |
|                                                                                                  | Redundancy                                                                                 | AP name: DAP.214                                                                                                    |
|                                                                                                  | Maintenance                                                                                |                                                                                                    |
|                                                                                                  |                                                                                            | AP group: RAP-GROUP                                                                                                    |
|                                                                                                  |                                                                                            | Description:                                                                                                    |
| Note: If an IAP was<br>shown above ( <b>whi</b><br>following comman<br><b>iap trusted-branch</b> | s converted to a RA<br>itelist rap add mac-<br>id should be added<br>n-db add mac-addro    | P manually without staging, then the RAP whitelist command<br>address <mac>) is not enough. From the controller cli, the<br/>as well if the RAP are authenticating locally on the controller.<br/>ess <mac> where <mac> should be replaced with the MAC</mac></mac></mac>                                                                                                    |
| address of the rem                                                                               | note access noint                                                                          | •                                                                                                    |

The below commands can be used to verify that the MAC is whitelisted. **show whitelist-db rap show iap trusted-branch-db**  Step 6: Convert the CAP to RAP by selecting right group, giving it a name, making it a RAP with certificate and self-signed trust anchor (if connecting to a virtual controller), specifying Controller Public IP/FQDN and then pressing submit.

| MAC address:            | ac:a3:1e:c8:f3:24                       |
|-------------------------|-----------------------------------------|
| Nama                    | PAD314 2                                |
| Name.                   | KAP214                                  |
| AP group:               | RAP-GROUP V                             |
| Controller discovery:   | Use AP discovery protocol (ADP)         |
| Controller IP/DNS name: | rou e.com                               |
| IP:                     | DHCP      Static                        |
| 5 GHz antenna gain:     | 3.0                                     |
|                         |                                         |
| 2.4 GHz antenna gain:   | 3.0                                     |
| Deployment:             | Campus 💿 Remote Mesh Campus Temote Mesh |
| Authentication method:  | Certificate 🗸 🗸                         |
| PKCS12 passphrase:      |                                         |
| Trust anchor:           | self-signed 🗸 🛛                         |
| Wi-Fi uplink:           |                                         |

Step 7: Disconnect the AP from the network and connect to the Internet where it can reach the controller public IP on UDP 4500. The AP will show up as RAP AP and it will broadcast the configured wireless networks.

| aruba Mobility M<br>MM-1                                                                   | IASTER                                                                                                    | CONTROLLERS           ⊘ 2         0                  | ACCESS POINTS                                | CLIENTS ALERTS                      |                                  |                            | admin 🗸 |
|--------------------------------------------------------------------------------------------|----------------------------------------------------------------------------------------------------|------------------------------------------------------|----------------------------------------------|-------------------------------------|----------------------------------|----------------------------|---------|
| Hanaged Network >                                                                          |                                                                                                    |                                                      |                                              |                                     |                                  | 🗞 Search                   |         |
| Dashboard<br>Overview                                                                      | Access Points 2 filtered by Stat                                                                                     | a 2 Access Devices                                   | 🔆 0 Uplinks                                  | Clusters                            |                                  |                            | V       |
| Infrastructure<br>Traffic Analysis<br>Security<br>Services<br>Configuration<br>Maintenance | NAME         STAT           RAP214         O           AP-225-1         O                                            | p 3<br>p 0                                           | <b>UPTIME</b><br>12m 33s<br>9w 2d            | MANAGED BY<br>VMC-1<br>VMC-1        | GROUP<br>RAP-GROUP<br>GROUP1     | MODEL<br>214<br>225        | V       |
| Step 8: Verify Clie                                                                        | ents are able to co                                                                                                  | CONTROLLERS<br>© 2 ○ 0                               | ACCESS POINTS<br>ⓒ 2 ○ 0 중                   | and VLAN.                           |                                  |                            | admin 🗸 |
| Managed Network >      Dashboard                                                           |                                                                                                    | 京 1 wlan                                             | <i>≓</i> 14.0 мв                             | ((9)) <b>4</b> <sub>Radios</sub>    |                                  | 🕏 Search                   | ۵       |
| Overview<br>Infrastructure<br>Traffic Analysis                                             | Wireless Clients 3 filtered by A                                                                                     | Access Point MAC address ac:a3:1e:c8:f3:2            | 4 × ROLE                                     | SNR USAGE                           | WLAN                             | CONNECTE                   | ₽ iii   |
| Security<br>Services<br>Configuration<br>Maintenance                                       | 172.16.99.15         172.16.99.4           172.16.99.4         172.16.99.4           172.16.99.5         172.16.99.5 | 5 III Good 5 GHz<br>III Good 5 GHz<br>III Good 5 GHz | DemoUserRole<br>DemoUserRole<br>DemoUserRole | 37 dB -<br>22 dB 1.20 MB<br>31 dB - | AOS8-PSK<br>AOS8-PSK<br>AOS8-PSK | RAP214<br>RAP214<br>RAP214 |         |
|                                                                                            |                                                                                                    |                                                      |                                              |                                     |                                  |                            |         |

### 5.2 Scenario 2 – Converting an IAP to RAP

This scenario is similar to the first scenario with differences in steps 1, 5 and 6.

| Scenario 1 – Stagir       | ig the RAP as CAP | • then provisioning it as       | RAP           |                          |                   |                   |
|---------------------------|-------------------|---------------------------------|---------------|--------------------------|-------------------|-------------------|
| Step 1: Staging is n      | ot needed so this | step is skipped                 |               |                          |                   |                   |
|                           |                   |                                 |               |                          |                   |                   |
| Sten 2. Create a gr       | oun for Remote A  | Ps (Recommended)                |               |                          |                   |                   |
| Managed Network > SITE1 > |                   | a s (neconinclucu)              |               |                          |                   | Pending Changes   |
|                           |                   |                                 |               |                          |                   |                   |
| A Mobility Master         | Dashboard         | AP Groups 4                     |               |                          |                   |                   |
| Anaged Network (2)        | Configuration     | NAME                            | APs           |                          |                   |                   |
|                           | WLANS             | default<br>No Auth An Group     |               |                          |                   |                   |
|                           | Roles & Policies  | GROUP1                          | 2             |                          |                   |                   |
| VMC-2                     | Access Points     | RAP-GROUP                       | -             |                          |                   |                   |
| C SITE2 (0)               | Authentication    | +                               |               |                          |                   |                   |
| C SITE3 (0)               | Autrientication   |                                 | Padio Morb    | IMS MultiZone            |                   |                   |
|                           | Interfaces        | AF GIOUPS > KAF-GROOF AFS WEARS |               | MAC ADDRESS              | TYPE              | SERIAL #          |
|                           | Controllers       |                                 | II TO ADDITED | Inter Population         |                   | SERVE -           |
|                           | System            |                                 |               |                          |                   |                   |
|                           | Tasks             |                                 |               |                          |                   |                   |
|                           | Redundancy        |                                 |               |                          |                   |                   |
|                           | Maintenance       |                                 |               |                          |                   |                   |
|                           |                   |                                 |               |                          |                   |                   |
|                           |                   |                                 |               |                          | · · · - · · · · · |                   |
| SSIDs, AAA profiles       | etc.) You can us  | se existing profiles or cre     | ate new pr    | ofiles as pe             | er your           | 200               |
| requirements.             |                   |                                 |               |                          |                   |                   |
|                           |                   |                                 |               |                          |                   |                   |
| Managed Network > SITE1 > |                   |                                 |               |                          |                   | Pending Changes 🐧 |
| Ê. 0                      | Dealth and        |                                 |               |                          |                   |                   |
| C Mobility Master         | Dashboard         | default                         |               |                          |                   | Î                 |
| Managed Network (2)       | WILANG            | GROUP1                          | -             |                          |                   |                   |
| ➡ SITE1 (2)               | Polos & Policios  | RAP-GROUP                       | •             |                          |                   |                   |
| 📼 VMC-1                   | Access Points     | +                               |               |                          |                   |                   |
| 📼 VMC-2                   | ACCESS FOILTS     |                                 |               |                          |                   |                   |
| 🗂 SITE2 (0)               | Authentication    | AP Groups > RAP-GROUP APS WLANS | Radio Mesh L  | MS MultiZone             |                   | Profiles          |
| 🗂 SITE3 (0)               | Services          | Profiles for Group RAP-GROUP    | Vir           | tual AP profile: AOS8-PS | 5К                |                   |
|                           | Interfaces        | Provisioning                    | ^ *           | General                  |                   |                   |
|                           | Controllers       | Regulatory Domain               |               | Seneral                  |                   |                   |
|                           | System            |                                 |               | Virtual AP enable:       |                   |                   |
|                           | Tasks             | ⊕ E Mesh                        |               | VLAN:                    | 99                |                   |
|                           | Redundancy        | ⊕ E QUS                         |               | Forward mode:            | tunnel 🗸          |                   |
|                           | Maintenance       |                                 |               | Openflow Enable:         |                   |                   |
|                           |                   |                                 |               | RF                       |                   |                   |
|                           |                   |                                 | •             | Advanced                 |                   |                   |
|                           |                   |                                 | × >           | Broadcast/Multicast      |                   |                   |
| Step 4 (Optional): N      | ou can configure  | wired port profiles here        | in case voi   | want to u                | se other po       | orts on           |
| the APs for wired c       | onnectivity (Etho | is used as unlink so conf       | igure other   | norts dan                | ending on /       | \P                |
|                           |                   | is used as uplink so com        |               | ports uept               |                   |                   |
| moden. You can co         | ntroi whether Wil | red traffic is trusted of ho    | or as well a  | s the forwa              | iruing mod        | e                 |

(tunneled, split-tunnel or bridged)

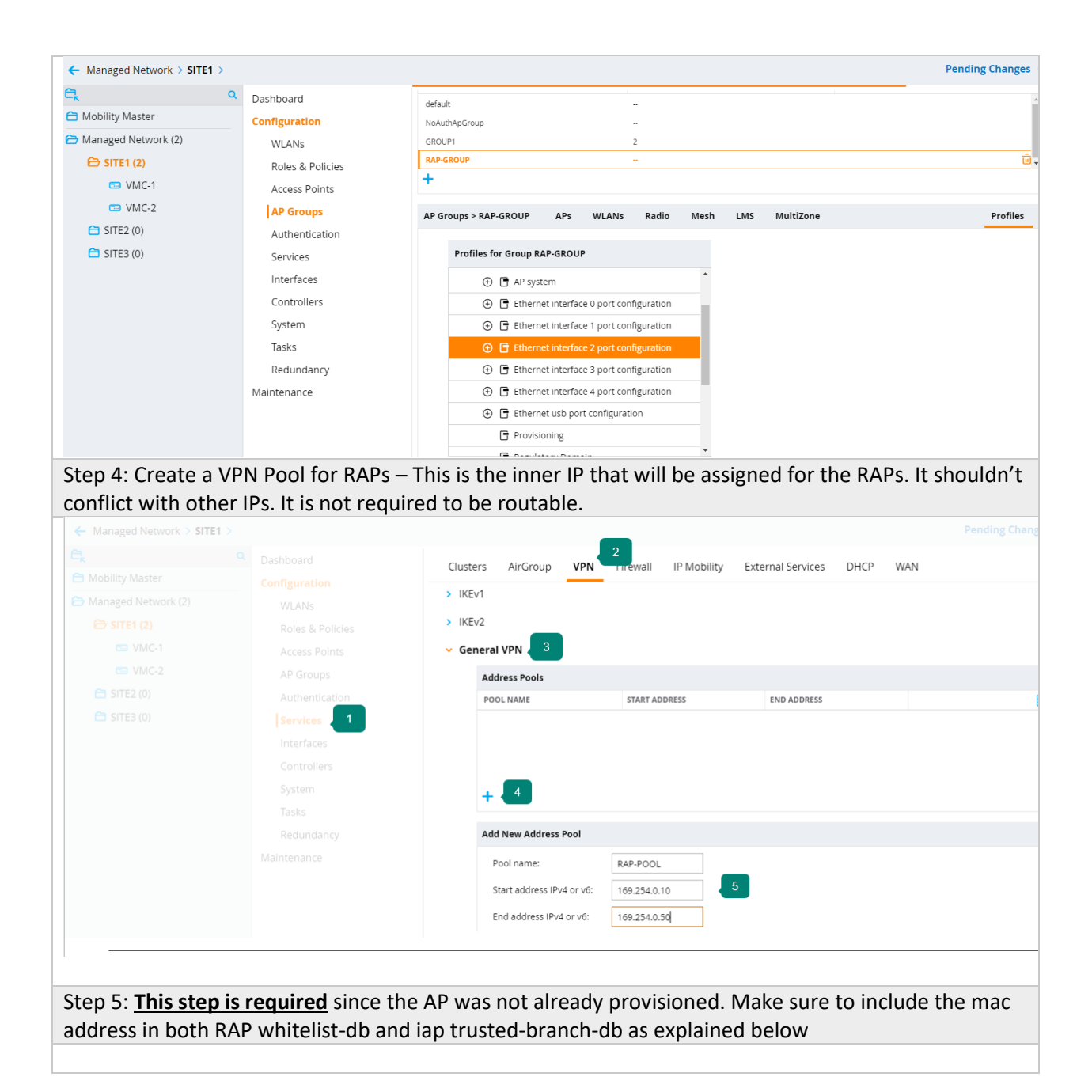

| ← Managed Network >                                                            |                                                                        |                                                                  |                                          |               |              |              |          |             |              |
|--------------------------------------------------------------------------------|------------------------------------------------------------------------|------------------------------------------------------------------|------------------------------------------|---------------|--------------|--------------|----------|-------------|--------------|
| C Q                                                                            | Dashboard (                                                            | Campus APs Remo                                                  | te APs Mesh                              | APs Whitelist | Provisioning | g Rules      |          |             |              |
| Managed Network (2)  SITE1 (2)                                                 | WLANs<br>Roles & Policies                                              | Campus AP White                                                  | AME AP GR                                | P Whitelist   | IPV4 ADDRESS | IPV6 ADDRESS | STATUS   | REVOKE TEXT | 1<br>UPDATED |
| <ul> <li>VMC-1</li> <li>VMC-2</li> <li>SITE2 (0)</li> <li>SITE3 (0)</li> </ul> | Access Points<br>AP Groups<br>Authentication<br>Services<br>Interfaces | ✓ ac:a3:1e:c8:f RA                                               | 19-214 RAP-G                             | ROUP -        | 0.0.0.0      | -            | Accepted | -           | Tue Mar 1    |
|                                                                                | Controllers<br>System                                                  | Delete Revoke                                                    |                                          |               |              |              |          | 50 🗸        | < 1 >        |
|                                                                                | Tasks<br>Redundancy<br>Maintenance                                     | Remote AP Whitelist<br>AP name: R<br>AP group: R<br>Description: | > ac:a3:1e:c8:f3:2<br>AP-214<br>AP-GROUP |               |              |              |          |             |              |

Note: If an IAP was converted to a RAP manually without staging, then the RAP whitelist command shown above (whitelist rap add mac-address <MAC>) is not enough. From the controller cli, the following command should be added as well if the RAP are authenticating locally on the controller.

**iap trusted-branch-db add mac-address <MAC>** where <MAC> should be replaced with the MAC address of the remote access point.

The below commands can be used to verify that the MAC is whitelisted.

show whitelist-db rap

show iap trusted-branch-db

Step 6: Convert the CAP to RAP by selecting right group, giving it a name, making it a RAP with certificate and self-signed trust anchor (if connecting to a virtual controller), specifying Controller Public IP/FQDN and then pressing submit.

Depending on your IAP Web Interface, select Maintenance  $\rightarrow$  Convert Choose Convert to Remote AP Managed by a Mobility Controller Provide the IP Address or FQDN of the controller

**OLD IAP Interface** 

| -C8:F3:24    | Maintenance Hele                                                                                                    |               | System RF Security Maintenance   More-   Help Lo<br>Search          |
|--------------|----------------------------------------------------------------------------------------------------|---------------|---------------------------------------------------------------------|
| + 🔊 1 Access | About Configuration Certificates Firmware Reboot Convert<br>Convert one or more Access Points to:<br>Remote APs managed by a Mobility Controller v<br>Hostname or IP Address of Mobility Controller:<br>FQDN pr IP HERE ×<br>After conversion, all Access Points will be managed by the Controller specified above.<br>Convert Now | ess<br>.99.10 | Network Access Point<br>instant ac:a3:1e:c8:f3:24                   |
| RF Dashboard |                                                                                                    | Errors        | Monitoring IDS AirGroup Configuration 0 Alerts Usage Trends Clients |
| All clients  | Ciose                                                                                                    | -             |                                                                     |

| New IAP Interf | face                                               |                                                 |
|----------------|----------------------------------------------------|-------------------------------------------------|
| Lul Dashboard  | Convert                                            |                                                 |
| Overview       | Convert one or more Access Points to               | Remote APs managed by a Mobility Controller 🗸 🗸 |
| Networks       | Hostname or IP Address of Mobility Controller      | abvpn.publicdomain.c                            |
| Access Points  | After conversion, all Access Points will be manage | d by the Controller specified above.            |
| Clients        | Convert                                            |                                                 |
| Configuration  |                                                    |                                                 |
| 🔎 Maintenance  |                                                    |                                                 |
| About          |                                                    |                                                 |
| Firmware       |                                                    |                                                 |
| Configuration  |                                                    |                                                 |
| Certificates   |                                                    |                                                 |
| Reboot         |                                                    |                                                 |
| Convert        |                                                    |                                                 |
| Regulatory     |                                                    |                                                 |
| Option 82 XML  |                                                    |                                                 |
|                |                                                    |                                                 |

Step 7: Disconnect the AP from the network and connect to the Internet where it can reach the controller public IP on UDP 4500. The AP will show up as RAP AP and it will broadcast the configured wireless networks.

| агира мовіліту м                                                                                                    | IASTER<br>I                                                                                                    |                                                                                    | CON<br>©                                                                   | 2 0 0                                                                                 | ACCESS POINTS                                                                                                    | CLIENTS<br>3 № 0                                                                 | ALERTS                                                                 |                                          |                                                                                                    | admin 🗸                                             |
|----------------------------------------------------------------------------------------------------|----------------------------------------------------------------------------------------------------|------------------------------------------------------------------------------------|----------------------------------------------------------------------------|---------------------------------------------------------------------------------------|----------------------------------------------------------------------------------------------------|----------------------------------------------------------------------------------|------------------------------------------------------------------------|------------------------------------------|----------------------------------------------------------------------------------------------------|-----------------------------------------------------|
| Managed Network >                                                                                                    |                                                                                                    |                                                                                    |                                                                            |                                                                                       |                                                                                                    |                                                                                  |                                                                        |                                          | 🗇 Search                                                                                                    | n                                                   |
| Dashboard<br>Overview                                                                                                    | ← 🗔 2 <sub>Contro</sub>                                                                                                    | illers 🤤                                                                           | a 2 Access Dev                                                             | vices                                                                                 | 😪 🚺 Uplinks                                                                                                    | 📰 <mark>(</mark> ) clu                                                           | isters                                                                 |                                          |                                                                                                    |                                                     |
| Infrastructure                                                                                                    | Access Points 2                                                                                                    | filtered by Status <b>Up</b>                                                       | ×                                                                          |                                                                                       |                                                                                                    |                                                                                  |                                                                        |                                          |                                                                                                    | $\nabla$                                            |
| Traffic Analysis                                                                                                    | NAME                                                                                                    | STATUS                                                                             | CLIE                                                                       | ENTS                                                                                  | UPTIME                                                                                                    | MANAGED I                                                                        | BY GI                                                                  | ROUP                                     | MODEL                                                                                                    |                                                     |
| Convito                                                                                                    | > RAP214                                                                                                    | 🕗 Up                                                                               | 3                                                                          |                                                                                       | 12m 33s                                                                                                    | VMC-1                                                                            | RA                                                                     | AP-GROUP                                 | 214                                                                                                    |                                                     |
| Security                                                                                                    | > AP-225-1                                                                                                    | 🕗 Up                                                                               | 0                                                                          |                                                                                       | 9w 2d                                                                                                    | VMC-1                                                                            | GF                                                                     | ROUP1                                    | 225                                                                                                    |                                                     |
| Services                                                                                                    |                                                                                                    |                                                                                    |                                                                            |                                                                                       |                                                                                                    |                                                                                  |                                                                        |                                          |                                                                                                    |                                                     |
| Coniguration                                                                                                    |                                                                                                    |                                                                                    |                                                                            |                                                                                       |                                                                                                    |                                                                                  |                                                                        |                                          |                                                                                                    |                                                     |
| Maintenance                                                                                                    |                                                                                                    |                                                                                    |                                                                            |                                                                                       |                                                                                                    |                                                                                  |                                                                        |                                          |                                                                                                    |                                                     |
|                                                                                                    |                                                                                                    |                                                                                    |                                                                            |                                                                                       |                                                                                                    |                                                                                  |                                                                        |                                          |                                                                                                    |                                                     |
| Step 8: Verify Clie                                                                                                    | ents are abl                                                                                                    | e to coni                                                                          | nect and                                                                   | d get th                                                                              | e right role                                                                                                    | e and VL                                                                         | AN.                                                                    |                                          |                                                                                                    |                                                     |
| Step 8: Verity Clie                                                                                                    | ents are abl<br>IASTER<br>I                                                                                                    | e to coni                                                                          |                                                                            | d get th                                                                              | ACCESS POINTS<br>© 2 0 0 ?                                                                                                    | CLIENTS                                                                          | AN.<br><sup>Alerts</sup>                                               |                                          |                                                                                                    | admin 🗸                                             |
| Step 8: Verity Clie                                                                                                    | ents are abl                                                                                                    | e to coni                                                                          | nect and<br><sup>con</sup> ⊘ 2                                             | d get th                                                                              | ACCESS POINTS<br>⊙ 2 ○ 0 ○ ?                                                                                                    |                                                                                  | AN.<br>alerts<br>1                                                     |                                          | 🔇 Search                                                                                                    | admin ~                                             |
| Step 8: Verity Clie                                                                                                    | ents are able                                                                                                    | e to coni                                                                          | nect anc<br><sup>con</sup><br>⊘ 2<br>2 1 wLAN                              | d get th<br>ITROLLERS<br>2 ○ 0                                                        | e right role<br>ACCESS POINTS<br>⊙ 2 ○ 0<br>⇒ 14.0 MB                                                                                 | 2 and VL                                                                         | AN.<br>ALERTS<br>1                                                     |                                          | Search     Search     Sea | admin 🗸                                             |
| Step 8: Verity Clic<br>ORUDO<br>MoBILITY M<br>MM-1<br>Managed Network ><br>Dashboard<br>Overview                                                                                                    | ASTER                                                                                                    |                                                                                    | nect and<br>con<br>⊙ 2<br>2<br>2 Nulan                                     | d get th<br>ITROLLERS<br>2 ○ 0                                                        | e right role<br>ACCESS POINTS<br>⊙ 2 ○ 0<br>⇒ 14.0 MB                                                                                 | clients<br>3 ≥ 0                                                                 | AN.<br>ALERTS<br>1                                                     |                                          | 🔅 Search                                                                                                    | admin ∽<br>Q                                        |
| Step 8: Verity Clic<br>ORUDO<br>MoBILITY M<br>MM-1<br>Managed Network ><br>Dashboard<br>Overview<br>Infrastructure                                                                                                    | ASTER                                                                                                    | e to coni                                                                          | nect and<br>con<br>⊘ 2<br>2<br>2 1 wLan<br>Point MAC address a             | d get th<br>ITROLLERS<br>2 ○ 0<br>Ca3:1ex6f3:24 ×                                     | e right role<br>Access Points<br>© 2 ○ 0 ₹<br>⇒ 14.0 MB                                                                               | e and VL                                                                         | AN.<br>Alerts<br>1<br>05                                               |                                          | 🖏 Search                                                                                                    | admin ~<br>Q                                        |
| Step 8: Verity Clic<br>ORUDO<br>MoBILITY M<br>MM-1<br>Managed Network ><br>Dashboard<br>Overview<br>Infrastructure<br>Traffic Analysis                                                                                                    | ASTER                                                                                                    | s filtered by Access                                                               | CON<br>⊙ 2<br>© 1 WLAN<br>Point MAC address an                             | d get th<br>ITROLLERS<br>2 ○ 0<br>←<br>ca3:1ec6f324 ×                                 | e right role<br>Access Points<br>© 2 ○ 0 ≈<br>⇒ 14.0 MB                                                                               | e and VL.                                                                        | AN.<br>ALERTS<br>1<br>05                                               | ]                                        | <table-cell> Search</table-cell>                                                                                                    | admin ∽<br>Q<br>\\\\\\\\\\\\\\\\\\\\\\\\\\\\\\\\\\\ |
| Step 8: Verity Clic<br>ORUDO<br>Managed Network ><br>Dashboard<br>Overview<br>Infrastructure<br>Traffic Analysis<br>Security                                                                                                    | AASTER                                                                                                    | e to coni                                                                          | CON<br>CON<br>© :<br>2 1 WLAN<br>Point MAC address and<br>HEALTH<br>HEALTH | ITROLLERS<br>2 0 0<br>cta3:1ex8:f3:24 ×<br>BAND<br>5 GH7                              | e right role<br>Access Points<br>⊙ 2 ○ 0 ♀<br>⇒ 14.0 MB<br><<br>ROLE<br>Demoliter/Pole                                                | e and VL.                                                                        | AN.<br>ALERTS<br>1<br>05<br>USAGE                                      | WLAN ANSE BEK                            | Search                                                                                                    | admin ~<br>Q                                        |
| Step 8: Verity Clic<br>ORUDO<br>Mobility M<br>MM-1<br>Managed Network ><br>Dashboard<br>Overview<br>Infrastructure<br>Traffic Analysis<br>Security<br>Services                                                                                                    | ASTER<br>ASTER<br>Vireless Clients 3<br>NAME A<br>> 172.16.99.15<br>> 127.16.99.4                                                                                                    | e to coni                                                                          | Point MAC address and HEALTH                                               | d get th<br>ITROLLERS<br>2 ○ 0<br>Ca3:1ect8:f3:24 ×<br>BAND<br>5 GHz<br>5 GHz         | e right role<br>ACCESS POINTS<br>○ 2 ○ 0<br>⇒ 14.0 MB<br>KOLE<br>DemoUserRole<br>DemoUserRole                                         | e and VL.<br>cLIENTS<br>3                                                        | AN.<br>ALERTS<br>1<br>05<br>USAGE<br>-<br>1 20 MB                      | WLAN<br>AOS8-PSK                         | © Search                                                                                                    | admin v<br>Q<br>V iii                               |
| Step 8: Verity Clic<br>ORUDO<br>Managed Network ><br>Dashboard<br>Overview<br>Infrastructure<br>Traffic Analysis<br>Security<br>Services<br>Configuration                                                                                                    | Aster         3           I         Vireless Clients           Vireless Clients         3           NAME A         >           >         172.16.99.15           >         172.16.99.5                                                                                                    | e to coni                                                                          | CON<br>CON<br>CON<br>CON<br>CON<br>CON<br>CON<br>CON                       | d get th<br>ITROLLERS<br>2 ○ 0<br>Ca3:1ec6.f3:24 ×<br>BAND<br>5 GHz<br>5 GHz<br>5 GHz | e right role<br>ACCESS POINTS<br>○ 2 ○ 0<br>→ 14.0 MB<br>K<br>ROLE<br>DemoUserRole<br>DemoUserRole                                    | e and VL.<br>CLIENTS<br>3 0 0<br>(cp) 4 Rad<br>SNR<br>37 dB<br>22 dB<br>31 dB    | AN.<br>ALERTS<br>ALERTS<br>1<br>05<br>05<br>USAGE<br>1.20 MB           | WLAN<br>AOS8-PSK<br>AOS8-PSK             | © Search<br>connecte<br>RAP214<br>RAP214                                                                                                    | admin v<br>Q<br>V iii                               |
| Step 8: Verity Clic<br>OF Click Mobility M<br>Mobility M<br>M<br>M<br>M<br>M<br>M<br>M<br>M<br>M<br>M<br>M<br>M<br>M<br>M | Aster         3           Image: Clients and Clients and | e to coni<br>filtered by Access<br><b>IP ADDRESS</b><br>172.16.99.4<br>172.16.99.5 | Point MAC address at<br>HEALTH<br>■ Good<br>■ Good                         | A get th<br>ITROLLERS<br>2 0 0<br>Ca3:1ect:f3:24 ×<br>BAND<br>5 GHz<br>5 GHz<br>5 GHz | CE right role<br>ACCESS POINTS<br>○ 2 ○ 0 ○ ○<br>→ 14.0 MB<br>C<br>NB<br>C<br>NB<br>C<br>DEMOUSERROLE<br>DEMOUSERROLE<br>DEMOUSERROLE | e and VL.<br>CLIENTS<br>3 0 0<br>((\phi) 4 Rad<br>SNR<br>37 dB<br>22 dB<br>31 dB | AN.<br>ALERTS<br>ALERTS<br>1<br>05<br>05<br>USAGE<br>-<br>1.20 MB<br>- | WLAN<br>AOS8-PSK<br>AOS8-PSK<br>AOS8-PSK | © Search<br>CONNECTE<br>RAP214<br>RAP214<br>RAP214                                                                                                    | admin v<br>Q<br>V iii                               |
| Step 8: Verify Clic<br>OF Click Mobility M<br>Mobility M<br>M<br>M<br>M<br>M<br>M<br>M<br>M<br>M<br>M<br>M<br>M<br>M<br>M | Aster         3           Image: Clients and Clients and | e to coni<br>filtered by Access<br>172.16.99.15<br>172.16.99.5                     | Point MAC address an<br>HEALTH<br>MG Good<br>MG Good<br>MG Good            | A get th<br>ITROLLERS<br>2 0 0<br>Ca3:1ecc.f3:24 ×<br>BAND<br>5 GH2<br>5 GH2<br>5 GH2 | CE right role<br>ACCESS POINTS<br>○ 2 ○ 0 ○<br>→ 14.0 MB<br>CE<br>DemoUserRole<br>DemoUserRole<br>DemoUserRole                        | snr         snr           37 dB         22 dB           31 dB         31 dB      | AN.<br>ALERTS<br>ALERTS<br>1<br>05<br>05<br>USAGE<br>-<br>1.20 MB<br>- | WLAN<br>AOS8-PSK<br>AOS8-PSK<br>AOS8-PSK | © Search<br>connecte<br>RAP214<br>RAP214<br>RAP214                                                                                                    | admin<br>Q<br>III                                   |

5.3 Scenario 3 – Using Aruba Activate (ZTP)

This scenario is similar to the first scenario with differences in steps 1, 5 and 6. Check other scenarios for the detailed screenshots.

Scenario 3 – Using Aruba Activate

Step 1: Create an account on activate and follow this guide to create a provisioning rule for IAPs to RAPs. Optionally, you can add a notification rule once an AP gets provisioned from activate, an email will be sent.

https://community.arubanetworks.com/t5/Wireless-Access/Tutorial-Provisioning-RAPs-with-Aruba-Activate-Dec13-Tutorial/td-p/128707

Step 2: Create a group for Remote APs (Recommended)

Step 3: Configure the Remote APs Group like a Campus Group (Add the necessary VAP, Wireless SSIDs, AAA profiles ...etc.) You can use existing profiles or create new profiles as per your requirements.

Step 4 (Optional): You can configure wired port profiles here in case you want to use other ports on the APs for wired connectivity (Eth0 is used as uplink so configure other ports depending on AP model). You can control whether wired traffic is trusted or not as well as the forwarding mode (tunneled, split-tunnel or bridged)

Step 4: Create a VPN Pool for RAPs – This is the inner IP that will be assigned for the RAPs. It shouldn't conflict with other IPs. It is not required to be routable.

Step 5: Controller needs to be configured to whitelist the RAPs. This can happen manually as described in the previous scenarios or via the below configuration of enabling activate sync-service.

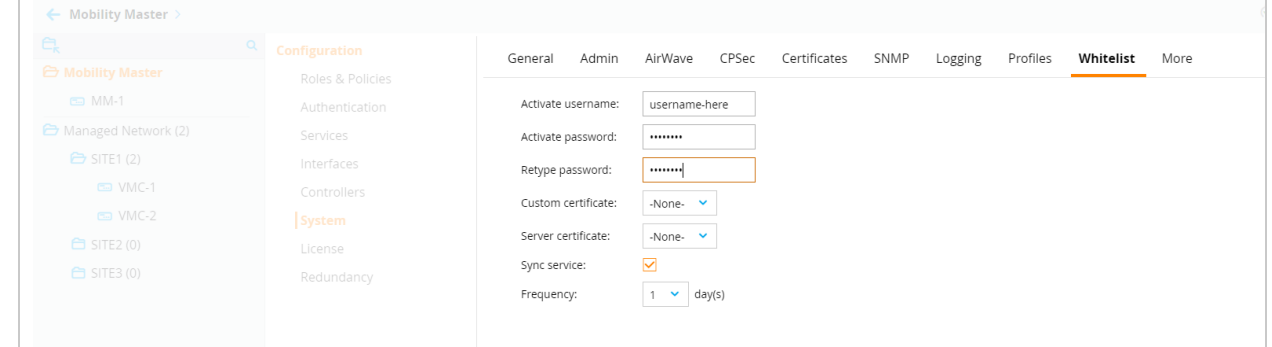

Step 6: Connect the RAP or IAP to the internet. The IAP/RAP should acquire an IP via DHCP. The IAP/RAP should have internet reachability (DHCP, DNS, HTTPS, NTP, NAT-T) so it can communicate with activate and learn the controller IP and group.

Step 7: The AP will show up as RAP AP and it will broadcast the configured wireless networks.

Step 8: Verify Clients are able to connect and get the right role and VLAN.

### 6 Summary

This document provided a brief overview on how to configure Aruba RAPs with both AOS6 and AOS 8 setups. This document is not a comprehensive document and it doesn't cover all cases or more advanced options like integrating with ClearPass or deploying redundant or clustered controllers. It is just intended as a quick start simplified configuration guide to support our customers in their urgent business continuity strategy. If additional information is required, feel free to contact your Aruba representative. Below are some additional documents related to Aruba RAP. Finally, in case you need VPN client solution for your workers on the road, make sure to check our Aruba VIA solution.

I hope this document will be beneficial to our customers. Feel free to share your comments & feedback at <a href="mailto:ayman.mukaddam@hpe.com">ayman.mukaddam@hpe.com</a>

### 7 Additional Resources

- 1. Setting Up an Aruba Remote AP <u>https://community.arubanetworks.com/t5/Video/Setting-up-</u> <u>Aruba-Remote-Access-Point-RAP/ta-p/550413</u>
- 2. Aruba Remote Access Points https://www.arubanetworks.com/assets/eo/EO\_RemoteAccess.pdf
- 3. Aruba VPN Services- <u>https://www.arubanetworks.com/products/security/vpn-services/</u>
- 4. Aruba VIA Client for Mobile Workers <u>https://www.arubanetworks.com/assets/ds/DS\_VIA.pdf</u>
- 5. IAP Trusted Branch <u>https://community.arubanetworks.com/t5/Controller-Based-</u> WLANs/Instant-Trusted-Branch-DB/ta-p/234095
- 6. Aruba Activate (IAP to RAP) <u>https://community.arubanetworks.com/t5/Wireless-</u> Access/Tutorial-Provisioning-RAPs-with-Aruba-Activate-Dec13-Tutorial/td-p/128707